# In-Person or Virtual Academy choice Reopening of Schools Plan

#### Log in to Skyward Family Access

A new Online Form has been added to record your choice for in person or virtual learning for your student/s. Click on the Fill out Online Form for *student name* for the In Person/Virtual option form

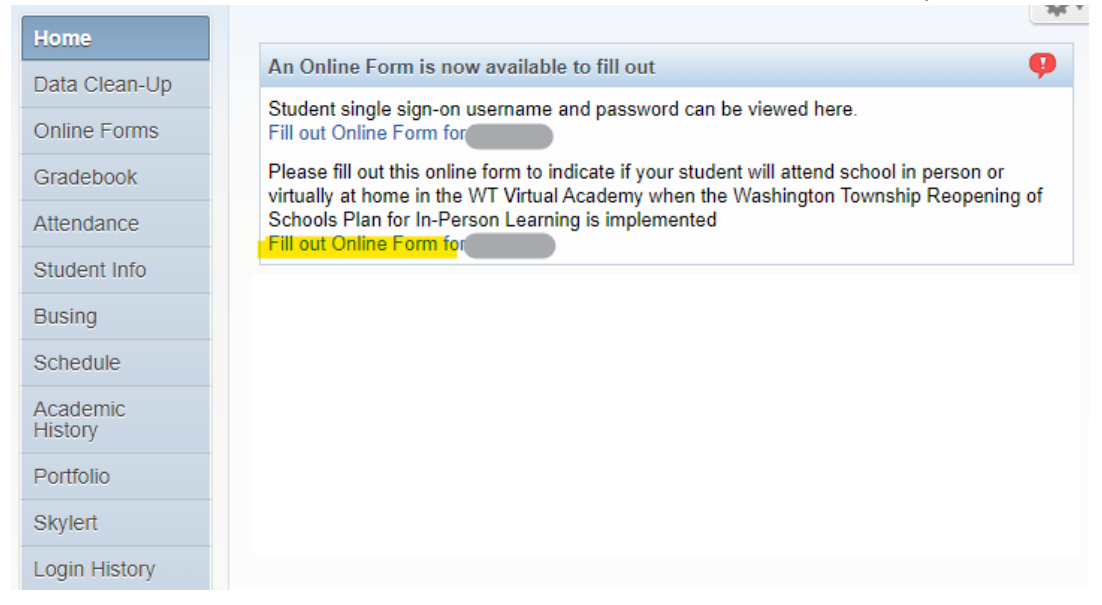

Or, click the Online Forms tab on the left and click Fill Out Form next to In Person or Virtual Option

| Home                |                                                                                                    | 4                                                                  |
|---------------------|----------------------------------------------------------------------------------------------------|--------------------------------------------------------------------|
|                     | An Online Form is now available to fill out                                                                                                    | 9                                                                  |
| Data Clean-Up       | Chudent sizely size as used and a second second sec | viewed here.                                                       |
| Online Forms        | Allisonville Elementary                                                                                                    |                                                                    |
| Gradebook           | 1                                                                                                    | vill attend school in person or<br>ashington Township Reopening of |
| Attendance          | Student Username and Password Open Fill Out Form                                                                                                    |                                                                    |
| Student Info        | This form is for informational purposes only to provide your<br>student's single sign-on username and password. The form<br>does not need to be filled out and the step does not need to                                                                                                    |                                                                    |
| Busing              | be completed.                                                                                                    | <u>र</u>                                                           |
| Ochodula            | In Person or Virtual Option Open Fill Out Form                                                                                                    | Thu Jul 9, 2020 1:32pm                                             |
| Schedule            | Please fill out this online form to indicate if your student will<br>attend asheel in parson or virtually at home in the WT Virtual                                                                                                    | he re-enrollment process in                                        |
| Academic<br>History | Academy when the Washington Township Reopening of<br>Schools Plan for In-Person Learning is implemented.                                                                                                    | you are unable to complete the<br>-205-3332 ext. 77480 to complete |
| Portfolio           | accordingly for the start of the school year                                                                                                    | this by Friday so that we can plan                                 |
| Skylert             | SKYWARD re-enrollment process, please d                                                                                                    | isregard this message.                                             |
| Login History       |                                                                                                    |                                                                    |

#### Click on either 1-In Person or Virtual Option or the Next button.

| · · ·               | In Person or Virtual Option                                                                                              |                                            |
|---------------------|----------------------------------------------------------------------------------------------------|--------------------------------------------|
| ноте                | (Allisonville Elementary)                                                                                                |                                            |
| Data Clean-Up       | District Message                                                                                                    | District Message                           |
| Online Forms        | Please fill out this online form to indicate if your student will attend school in person or virtually at home in the WT | 1. In Person or Virtual Option             |
| Gradebook           | implemented.                                                                                                    | 2. Complete In Person or Virtual<br>Option |
| Attendance          |                                                                                                    | Next -                                     |
| Student Info        |                                                                                                    | Close and Finish Later                     |
| Busing              |                                                                                                    |                                            |
| Schedule            |                                                                                                    |                                            |
| Academic<br>History |                                                                                                    |                                            |
| Portfolio           |                                                                                                    |                                            |
| Skylert             |                                                                                                    |                                            |
| Login History       |                                                                                                    |                                            |

Use drop down menus to choose In-Person or Virtual Academy option and Yes or No if bus transportation is required. Click Complete Step 1 and move to Step 2 button at bottom.

| · · ·               | In Person or Virtual Option                                                                                                    |                                            |
|---------------------|----------------------------------------------------------------------------------------------------|--------------------------------------------|
| Home                | (Allisonville Elementary)                                                                                                    |                                            |
| Data Clean-Up       | Step 1. In Person or Virtual Option (Required)                                                                                                    | District Message                           |
| Online Forms        | Please fill out this online form to indicate if your student will attend school in person or virtually at home in the WT<br>Virtual Academy when the Washington Township Reopening of Schools Plan for In-Person Learning is | 1. In Person or Virtual Option             |
| Gradebook           | implemented. If choosing the in person option, please indicate if your student will require MSDWT bus<br>transportation services.                                                                                            | 2. Complete In Person or Virtual<br>Option |
| Attendance          | Print View Full Screen                                                                                                    | Draviaus Stan                              |
| Student Info        | In preparation for Gradual Reopening of Schools for In-Person Learning please indicate if your student<br>will attend school in-person or continue the virtual learning process at home in the WT Virtual Academy.           | Close and Finish Later                     |
| Busing              | If you choose the in-person option, please indicate if your student will be using                                                                                                    |                                            |
| Schedule            | MSDWT bus transportation services.                                                                                                    |                                            |
| Academic<br>History | Allisonville Elementary                                                                                                    |                                            |
| Portfolio           | Please choose In-Person or Virtual option for student                                                                                                    |                                            |
| Skylert             | <u>└───</u>                                                                                                    |                                            |
| Login History       | Student will require MSDWT bus transportation                                                                                                    |                                            |
|                     |                                                                                                    |                                            |
|                     |                                                                                                    |                                            |
|                     |                                                                                                    |                                            |
|                     |                                                                                                    |                                            |
|                     |                                                                                                    |                                            |
|                     |                                                                                                    |                                            |
|                     |                                                                                                    |                                            |
|                     | Complete Step 1 and move to Step 2                                                                                                    |                                            |
|                     |                                                                                                    |                                            |

## Click Submit In Person or Virtual Option button to complete process.

|                     | In Person or Virtual Option                                                                                                    |                                  |
|---------------------|----------------------------------------------------------------------------------------------------|----------------------------------|
| Home                | (Allisonville Elementary) Print                                                                                                    |                                  |
| Data Clean-Up       | Step 2. Complete In Person or Virtual Option (Required)                                                                                                    | District Message                 |
| Online Forms        | By completing In Person or Virtual Option, you are confirming that the Steps below have been finished.<br>Are you sure you want to complete In Person or Virtual Option for Victoria? | 1. In Person or Virtual Option   |
| Gradebook           | Review In Person or Virtual Option Steps                                                                                                    | 2. Complete in Person or Virtual |
| Attendance          | Step 1) In Person or Virtual Option Completed 08/21/2020 11:08am                                                                                                    | Option                           |
| Student Info        | Guardian Name Guardian Address:                                                                                                    | Previous Step Next Step          |
| Busing              |                                                                                                    | Close and Finish Later           |
| Schedule            | Submit In Person or Virtual<br>Option                                                                                                    |                                  |
| Academic<br>History |                                                                                                    |                                  |
| Portfolio           |                                                                                                    |                                  |
| Skylert             |                                                                                                    |                                  |
| Login History       |                                                                                                    |                                  |

# To change your selection after submission

Log in to Skyward Family Access and click on Online Forms then click View to the right of In Person or Virtual Option

| Home                |                                                                                                    | _                                                                                              |
|---------------------|----------------------------------------------------------------------------------------------------|------------------------------------------------------------------------------------------------|
| Online Forms        | North Central High School                                                                                                    |                                                                                                |
| Gradebook           | 1 <b></b>                                                                                                    |                                                                                                |
| Attendance          | Student Username and Password Open Fill Out Form                                                                                                    | <b>P</b>                                                                                       |
| Student Info        | This form is for informational purposes only to provide your<br>student's single sign-on username and password. The form<br>does not need to be filled out and the step does not need to | viewed here.                                                                                   |
| Busing              | be completed.                                                                                                    |                                                                                                |
| Schedule            | In Person or Virtual Option View<br>Please fill out this online form to indicate if your student will                                                                                    | d 3)                                                                                           |
| Discipline          | attend school in person or virtually at home in the WT Virtual<br>Academy when the Washington Township Reopening of<br>Schools Plan for In-Person Learning is implemented.               | Fri Sep 11, 2020 12:00am                                                                       |
| Test Scores         | Completed, 09/08/2020 11:04am                                                                                                    | nal Portfolio, the rest of this<br>ck and having someone peer                                  |
| Academic<br>History | Students also had a 10-point extra credit o<br>resume - due by/before 5pm TODAY. Sho                                                                                                    | pmit by/before 5pm TODAY.<br>pportunity to create a virtual<br>uld your student not finish the |
| Dortfolio           | Professional Portfolio by the deadline, he/sh                                                                                                    | e can still submit it LATE                                                                     |

## Click "Mark as not completed and make changes" at the top of the screen.

|              | In Person or Virtual Option                                                                                                    |                                                               |
|--------------|----------------------------------------------------------------------------------------------------|---------------------------------------------------------------|
| Home         | [North Central High School] Print   Mark as not completed and make changes                                                                                                  |                                                               |
| Online Forms | Step 2. Complete In Person or Virtual Option (Required)                                                                                                    | District Message                                              |
| Gradebook    | By completing In Person or Virtual Option, you are confirming that the Steps below have been finished.<br>Are you sure you want to complete In Person or Virtual Option for | 1. In Person or Virtual Option<br>Completed 09/04/2020 2:01pm |
| Attendance   | Review In Person or Virtual Option Steps                                                                                                    | 2. Complete In Person or Virtual                              |
| Student Info | Step 1) In Person or Virtual Option Completed 09/04/2020 2:01pm                                                                                                    | Option                                                        |
| Busing       | Guardian Name: Guardian Address:                                                                                                    | Previous Step Next Step                                       |
| Schedule     |                                                                                                    |                                                               |

## Click Previous Step button on the right

| (North Central High School) Print                                                                                                    |                                                               |
|----------------------------------------------------------------------------------------------------|---------------------------------------------------------------|
| Step 2. Complete In Person or Virtual Option (Required)                                                                                                    | District Message                                              |
| By completing In Person or Virtual Option, you are confirming that the Steps below have been finished.<br>Are you sure you want to complete In Person or Virtual Option for | 1. In Person or Virtual Option<br>Completed 09/04/2020 2:01pm |
| Review In Person or Virtual Option Steps           Step 1)         In Person or Virtual Option         Completed 09/04/2020 2:01pm                                          | 2. Complete In Person or Virtual Option                       |
| Guardian Name: Guardian Address:                                                                                                    | Previous Step Next Step Close and Finish Later                |
| Submit In Person or Virtual<br>Option                                                                                                    |                                                               |

#### Click the Edit Step 1 button at the bottom of the page

#### In Person or Virtual Option

| North Central High School)                                                                                                    |                                                                         |                                                             |
|----------------------------------------------------------------------------------------------------|-------------------------------------------------------------------------|-------------------------------------------------------------|
| Step 1. In Person or Virtual Option (Required)                                                                                                    | Completed 09/04/2020 2:01pm                                             | District Message                                            |
| Please fill out this online form to indicate if your student will attend school in person<br>Virtual Academy when the Washington Township Reopening of Schools Plan for In-<br>implemented. If choosing the in person option, please indicate if your student will re<br>transportation services. | or virtually at home in the WT<br>Person Learning is<br>quire MSDWT bus | In Person or Virtual Option     Completed 09/04/2020 2:01pm |
| Print                                                                                                    | View Full Screen                                                        | Option                                                      |
| In preparation for Gradual Reopening of Schools for In-Person Learning please<br>will attend school in-person or continue the virtual learning process at home in                                                                                                    | indicate if your student<br>the WT Virtual Academy.                     | Previous Step Next Step                                     |
| If you choose the in-person option, please indicate if your student will be using MSDWT bus transportation services.                                                                                                    |                                                                         | Close and Finish Later                                      |
| North Central High School                                                                                                    |                                                                         |                                                             |
| Please choose In-Person or Virtual option for student                                                                                                    |                                                                         |                                                             |
| Student will require MSDWT bus transportation $$\operatorname{No}$\sc v$                                                                                                    |                                                                         |                                                             |
|                                                                                                    |                                                                         |                                                             |
|                                                                                                    |                                                                         |                                                             |
|                                                                                                    |                                                                         |                                                             |
|                                                                                                    |                                                                         |                                                             |
| 4                                                                                                    | +                                                                       |                                                             |
| Edit Step 1                                                                                                    |                                                                         |                                                             |

Make required changes to the In-Person/Virtual Academy choice and/or the bus transportation choice and click the Complete Step 1 and move to Step 2 button at the bottom of the screen.

## In Person or Virtual Option (North Central High School) Step 1. In Person or Virtual Option (Required) District Message Please fill out this online form to indicate if your student will attend school in person or virtually at home in the WT Virtual Academy when the Washington Township Reopening of Schools Plan for In-Person Learning is implemented. If choosing the in person option, please indicate if your student will require MSDWT bus transportation services. 2. Complete In Person or Virtual Option View Full Screen Print Next Step Previous Step In preparation for Gradual Reopening of Schools for In-Person Learning please indicate if your student will attend school in-person or continue the virtual learning process at home in the WT Virtual Academy. Close and Finish Later If you choose the in-person option, please indicate if your student will be using MSDWT bus transportation services. North Central High School Please choose In-Person or Virtual option for student In-Person ~ Student will require MSDWT bus transportation No 🗸 Complete Step 1 and move to Step 2

## Click the Submit In Person or Virtual Option button at the bottom of the screen.

## In Person or Virtual Option

| (North Central High School) Print                                                                                                    |                                                               |
|----------------------------------------------------------------------------------------------------|---------------------------------------------------------------|
| Step 2. Complete In Person or Virtual Option (Required)                                                                                                    | District Message                                              |
| By completing In Person or Virtual Option, you are confirming that the Steps below have been finished.<br>Are you sure you want to complete In Person or Virtual Option for | 1. In Person or Virtual Option<br>Completed 09/15/2020 9:52am |
| In Person or Virtual Option         Step 1)         In Person or Virtual Option         Completed 09/15/2020 9:52am                                                         | 2. Complete In Person or Virtual<br>Option                    |
| Guardian Name: Guardian Address:                                                                                                    | Previous Step Next Step Close and Finish Later                |
| Submit In Person or Virtual<br>Option                                                                                                    |                                                               |